## 専門職教育支援士 (専門職高等教育運営) 履修証明プログラム

# 受講者の手引き

この文書は、本プログラムを受講するための具体的手順・方法・ 諸注意などをまとめたものです。本プログラムの円滑な 受講のためにご活用ください。

### 令和4年10月1日 一般社団法人専門職高等教育質保証機構

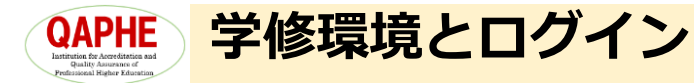

- オンライン学修環境
  - ・ 下図は、本プログラムの学修を進めるためのサイト、
     <u>https://fdsd.qaphe.com/</u>
     のトップページです(未ログインの状況)。
  - このサイトは、Moodle(ムードゥル)という学習管 理システム(LMS、Learning Management System)を使って構築されています。
  - Moodleのトップページには、開講している授業 (コース、科目等)やお知らせなどが表示されていま す。

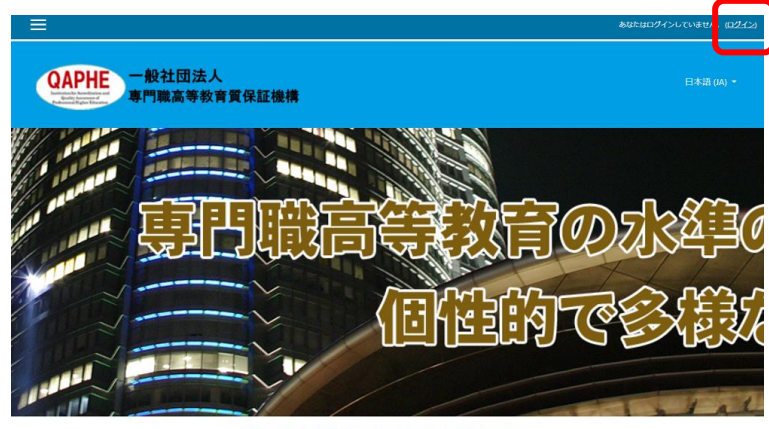

専修学校教職員資質能力向上プログラム 船出団法人専門職局等教育賞保証機構は、専修学校の資程を10点の死点から、一般教職員および学刊研修課時を対象とした資質能力向上プログラムを提供します。

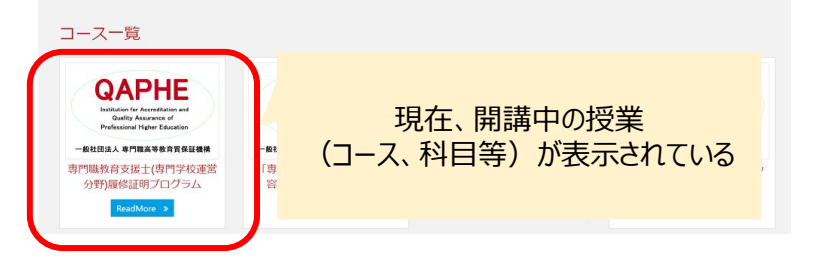

- ログイン
  - すべてはログインから始まります。
  - トップページの右上にある[ログイン]をクリックします。

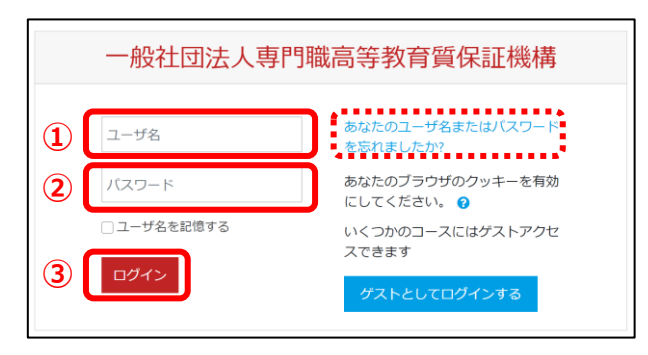

- 表示された [ログイン] 画面で次の操作を行います。
  - ✓ 1ユーザ名を入力
  - ✓ 2パスワードを入力
  - ✓ ③ [ログイン] ボタンをクリック
  - もしパスワードを忘れた場合は、 「あなたのユーザ名またはパスワードを忘れましたか?」 をクリックし、「ユーザ名」または「メールアドレ ス」を入力して [検索] ボタンをクリックし、その後 表示されるメッセージに従って操作を行うと、パス ワードリセット用のURLを記述したメールが届きます。 そのメールに記載された内容に従って新しいパスワー ドを設定することができます。
  - :そのメールアドレスに届くメールは必ず本人が開封 するという前提の上に成り立つリセット方法です。

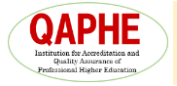

#### Moodleのページ構成

- Moodleのトップページ
  - 初めてログインすると下図のように表示されます。何度もログインすれば、[最近アクセスされたコース] 蘭にいくつかのコース(科目のこと)を示す画像が表示されますが(初めてのときは何も表示されません)。

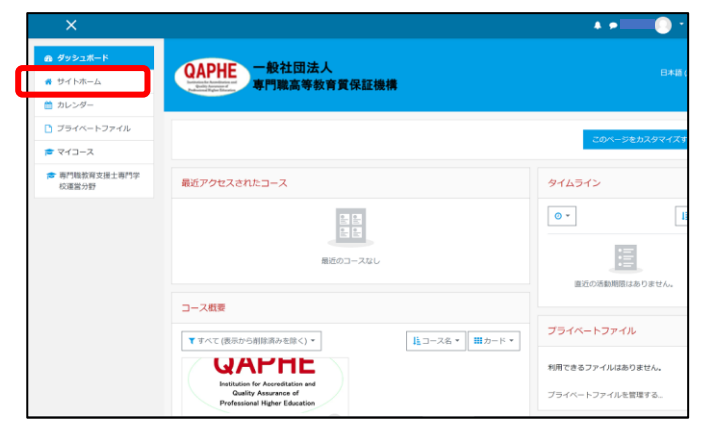

 この画面で、左上にある [サイトホーム] をクリック してスクロールすると、コースの一覧が表示されます。

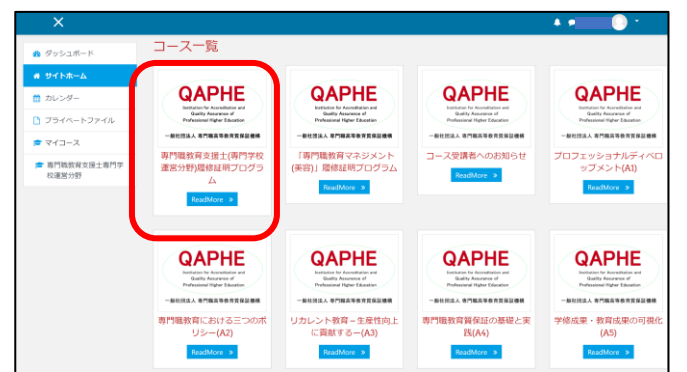

※現状では、「専門職教育支援士(専門学校運営分野) 履修証明プログラム」のみをあなたのアカウントに 割り当てているので、他の科目やコースをクリック しても受講はできません。

- 各講ごとのページ
  - この画面で「専門職教育支援士(専門学校運営分野)履 修証明プログラム」をクリックすると、このプログラ ムの全体像を表す画面が表示されます。

| ×                                       | · · · · · · · · · · · · · · · · · · ·                                 |        |
|-----------------------------------------|-----------------------------------------------------------------------|--------|
| ★ 専門職業育支援主専門<br>学校選び分野 ■ バッジ            | QAPHE 一般社团法人<br>專門職業等款責貸証證機                                           |        |
| <ul> <li>♀ コンビデンシー</li> </ul>           |                                                                       |        |
| ■ ¥定                                    | 専門職教育支援十(専門学校運営分野)履修証明プログラム                                           |        |
| Cコース受講者へのお知<br>らせ                       | マゴーン・サイコース / 専門職款育と推士専門学校進送が許                                         |        |
| □ 第1講                                   |                                                                       |        |
| □ 第2講                                   | コース受講者へのお知らせ                                                          |        |
|                                         | 🔁 アナウンスメント                                                            |        |
| D 9442                                  | コース受講者へのお知らせ<br>やることが問題する                                             |        |
| 口 第6課                                   | 専門臨放育支援士(専門学校運営分野)帰修証明プログラム受講者へのお知らせを、随時掲載します。<br>必ず、確認してください。        |        |
|                                         | ▲ 受講業内ダウンロード envision PFF+1,x2ト                                       |        |
| C1 第8講                                  | 「専門戦数賞支援士(専門戦高等数算運業)県修証明プログラム」の受講案内です。                                |        |
| □ 第9講                                   |                                                                       |        |
| Do March                                |                                                                       |        |
|                                         | ×                                                                     |        |
| ★ 専門職教育支援士専門<br>学校運営分野                  | 第1講 (1)はじめに~専門職高等教育機関の存在意義と講座の説明                                      |        |
| パッジ                                     | (2)専門編高等教育を取り巻く現伏と厳しい環境<br>(講師:上杉) 道世<br>オン(空))、K学習(10)時間             |        |
| <ul> <li>コンピテンシー</li> <li>連定</li> </ul> | リアルタイム授業:1:5時間(10月6日)<br>オンデマンド修得レポート課題:1:5時間                         |        |
|                                         |                                                                       |        |
| コース受講者へのお知<br>らせ                        | <ul> <li>第1請 教材ダウンロード 985.3KB POFドキュメント</li> <li>やること:回覧する</li> </ul> |        |
| □ 第1講                                   | C. 07428 77.00                                                        |        |
| □ 第2講                                   | 9年10月 丁当<br>やること: 閲覧する                                                |        |
| □ 第3講                                   | 予習内容を確認し、リアルタイム授業までに予習を完了させておいてください。                                  |        |
| □ 第4講                                   | 第1講 予習 965.3K8 PDFドキュメント                                              |        |
| ▶ 第5講                                   | やること:問題する                                                             |        |
| □ 第6講                                   | 予調内容を確認し、リアルタイム投業までに予測を完了させておいてくたさい。                                  |        |
| □ 第7講                                   |                                                                       | ルオスと た |
| □ 第8講                                   |                                                                       |        |
| ▶ 第9講                                   | 2022年10月6日<br>16時40分から18時10分<br>ついては                                  | 「毎」時」に |
| □ 第10講                                  | Zoom参加に必要な情報は、準備ができ次第公開します。 ついては                                      | 、このような |
| 🗅 第11講                                  | 構成にな                                                                  | いています。 |
| □ 第12講                                  | ● 第1講 修得レポート課題                                                        | 1      |
| 節 第13講                                  | やること: 回覧する やること: フィードバックを送信する                                         |        |
| P3 10 14 10                             |                                                                       |        |

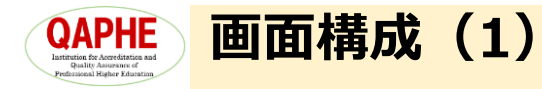

● コース受講者へのお知らせ

・ 「コース受講者へのお知らせ」では、受講者に共通の 案内コンテンツを表示します。

| ×                                                                     | A • 💷 🕄 ·                                                               |                                                                    |
|-----------------------------------------------------------------------|-------------------------------------------------------------------------|--------------------------------------------------------------------|
| ▲<br>本 田田総教育支援+市内<br>戦高等社 方定営                                         | QAPHE<br>中般社団法人<br>專門職高等教育貿保証機構                                         | <ul> <li>各講へのジャンプです。クリックすると、</li> <li>そのページへジャンプします。</li> </ul>    |
| <ul> <li>■ コンピランシー</li> </ul>                                         |                                                                         |                                                                    |
| <ul> <li>■ 評定</li> <li>□ □-スS 请者へのお知<br/>らせ</li> <li>○ 第1講</li> </ul> | 専門職教育支援士(専門職高等教育運営)履修証明プログラム<br>タッシュボード / マイコース / 専門職務育支援士専門職高等教育運営     | <ul> <li>ここをクリックすると、事務局からのア<br/>ナウンスメントのページに移動します。</li> </ul>      |
| □ 第2講                                                                 | コース受講者へのお知らせ                                                            |                                                                    |
| □ 第4講<br>□ 第5講                                                        |                                                                         | <ul> <li>ここをクリックすると、受講者の皆様に</li> <li>対するお知らせのページに移動します。</li> </ul> |
| □ 第6講                                                                 | 専門職教育支度士(専門職高等教育運営)履修証明プログラム受講者へのお知らせを、随時掲載します。<br>必ず、確認してください。         | <ul> <li>● 重要な内容も含まれますので、受講の前</li> <li>にクリックレスご確認ください</li> </ul>   |
| <ul> <li>第7編</li> <li>第8講</li> </ul>                                  | 2 受講案内ダウンロード 430.188 POFドキュメント<br>19門崎教育支援上(9門)崎崎教育建営廠修繕明プログラム」の受講案内です。 | にソリップレビン理論へんという。                                                   |
| □ 第9講                                                                 |                                                                         |                                                                    |
| □ 第10講                                                                |                                                                         | ● ここをクリックすると、受講案内のPDF                                              |
| ▶ 第11講                                                                | 第1講                                                                     | ファイルが表示されます。                                                       |
| □ 第12講<br>□ 第13講                                                      | (1)はじめに~専門職高等教育視期の存在施策と講座の説明<br>(2)専門職高等教育を取り巻く現状と厳しい環境                 | <ul> <li>受講のために必要なファイルを、このようた形で防時追加することがあります。</li> </ul>           |
| □ 第14講                                                                | 講師 1上杉 通世<br>オンデマンド予習:1.0時間                                             | フルルで地域通知することがのりよう。                                                 |

- 全体アンケート
  - 第15講まで終了した後、「全体アンケート」にご回答 をお願いします。

 金焼端

 金体アンケート

 金体アンケート

 金体アンケート

 ● ここをク
 が表示さ

 ○ 第6講

 ○ 門職教育支援士(専門職高等教育運営)履修証明プログラム(令租4年度)アンケート

 ● ここをク
 が表示さ
 ご回答を

 ○ 第6講

 ○ 雪売講

 ● ここをク
 が表示さ
 ご回答を

ここをクリックすると、全体アンケートが表示されます。最後でよいので、ぜひ、ご回答をお願いします。

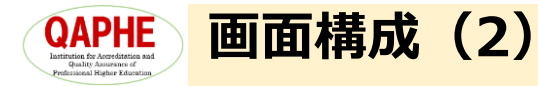

- 各講の画面
  - 第1講を例にして、各コンテンツがどのような役割を 果たしているか説明します。

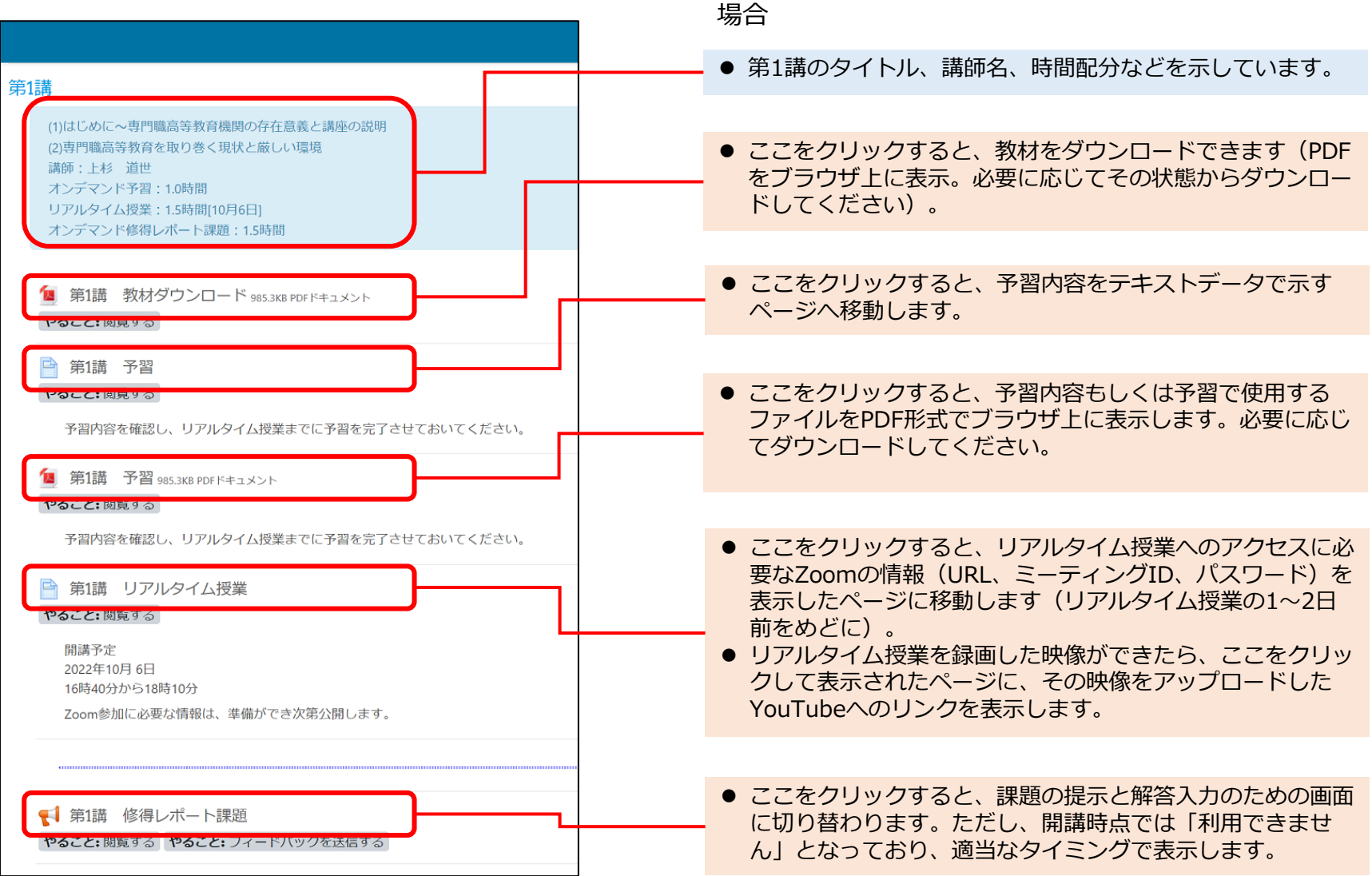

※左の画面は各要素にコンテンツが設定された状態を

仮定したものです。コンテンツが設定されていない

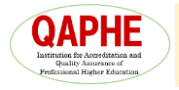

#### 修得レポート課題の提出方法

前ページの「第×講 修得レポート課題」をクリックして表示されたページにある「質問に回答する」ボタンをクリックします。

#### 質問に回答する

すると、下に示したような画面に切り替わります。
 (これは別の科目の例です)

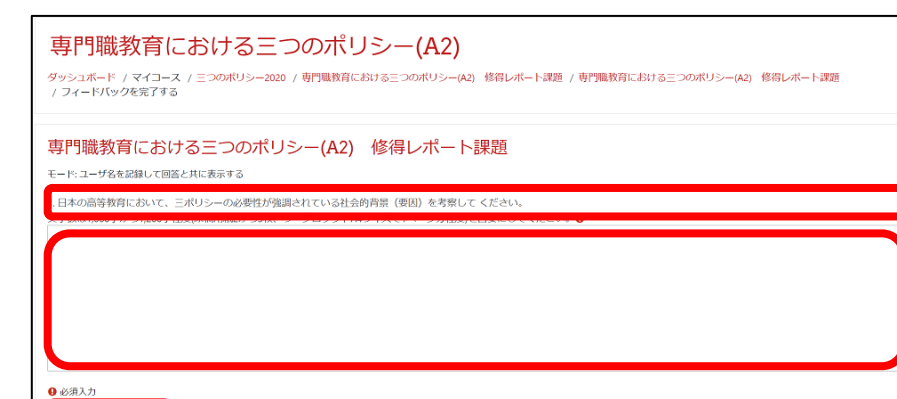

回答は800~1,200字の文字データでお願いします。
 講師には、下図のような形で表示され、採点します。

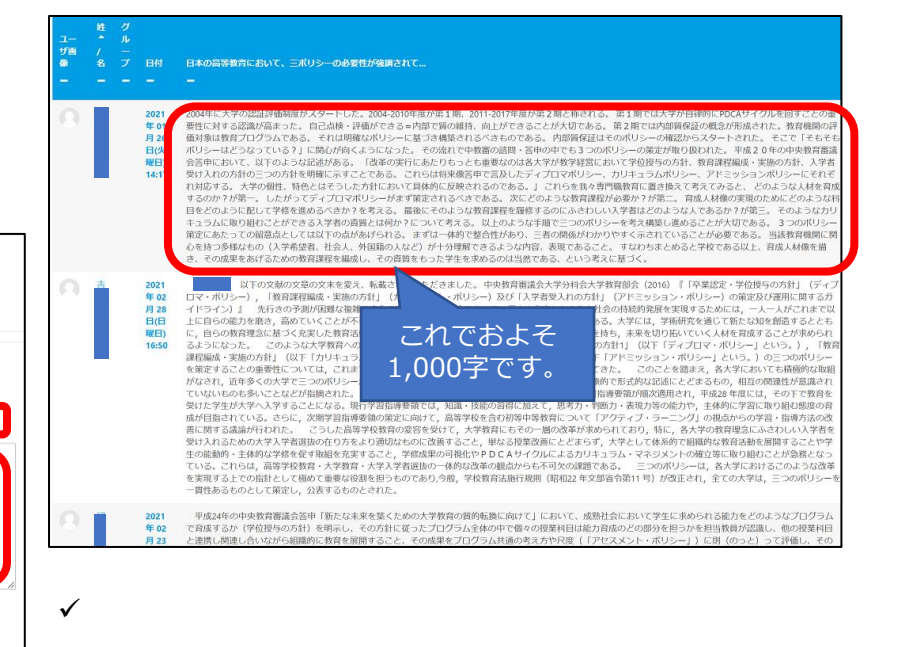

- ✓ 課題は回答欄の上に表示されています。
- ✓ その課題に対する回答を考え、下の回答欄にご記入の上、 [あなたの回答を送信する] ボタン をクリックして送信してください。
- ✓ 講師はその回答に基づいて採点をしますが、このシステムの上でのフィードバックはいたしません。出席その他の情報と合わせて採点をして、事務局の方からメール等の方法で採点表をお送りいたします。
- ✓ 修得レポート課題の提出期限は、 リアルタイム事業実施後2週間 といたします。

ご質問があれば、下記までお電話、または、メールを してください。

03-3403-3432(専門職高等教育質保証機構)

090-3044-7869(江島事務局長携帯)

jimukyoku@qaphe.com